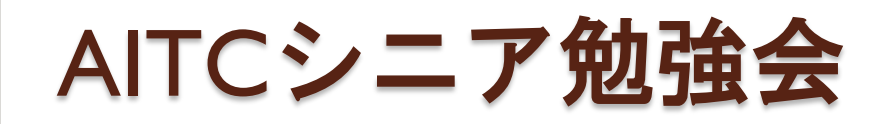

#### 。 **OpenCV入門** ~ラズパイ3でOpenCVとTensorFlowを 動かしてみよう~

#### 2019年4月13日

先端||「活用推進コンソーシアム クラウド・テクノロジー活用部会 リーダー 荒本道隆

## この資料の目的

#### ・目的

- カメラ映像の扱い方を知る
- 。OpenCVで顔認識
- TensorFlowも動かしてみる

#### • 今回のゴール

- OpenCVによる顔画像自動収集
- TensorFlowによる画像認識

#### ・準備するもの

- Raspberry PI 3
- USB接続Webカメラ(電気屋のワゴンセールで2,000円以下)
- PC (Windows/Mac)
- 。Internet**接続**

## Pythonを使用する上での注意事項

- Python2か、Python3か、どちらがデフォルト?
  - Python2:歴史が長く、ライブラリも豊富
  - Python3:新しいものは「Python3のみ」も多い
- 何が問題なのか?
  - 。「python」と打った場合、2か3かは、環境によって異なる
  - 。「<sub>Pip</sub>」も同様
  - 2専用ライブラリ、3専用ライブラリがある
  - プログラム中に「python」と書かれていると超困る
- 今回のRasbianには、最初からPython2が入っている
   この資料では、python = Python2という前提です

OpenCVとは

#### • 概要

画像処理・画像解析および機械学習等の機能を持つ<u>C/C++、 Java、Python、MATLAB</u>用ライブラリ<sup>凹 23</sup>。<u>プラットフォーム</u>として <u>Mac OS X</u>や<u>FreeBSD</u>等全ての<u>POSIX</u>に準拠した<u>Unix系OS</u>、 <u>Linux、Windows、Android、iOS</u>等をサポートしている。

## • できること

Wikipediaより

- たくさんあるのでWikipedia参照
  - <u>http://ja.wikipedia.org/wiki/OpenCV</u>
- Windows/Macで開発して、ラズパイで実行

#### • できないこと

- 音、赤外線、より高いCPUパワーを使った処理
- 参照: <u>Microsoft Kinect</u>, <u>Intel Realsense</u>

## ラズパイでOpenCVを動かすために

- X-Window を使用
  - ラズパイにモニタを接続して、GUIを起動
  - パソコンにX-Windowサーバを導入
    - ・Windows:Xmingを導入
      - ・接続方法: Tera Termの『X Forwarding』を有効にする
      - ・もしくは:「export DISPLAY=WindowsのIPアドレス:0」を設定
    - Mac:標準装備
      - ・接続方法:ターミナルから「ssh -Y pi@IPアドレス」

#### ブラウザのみを使用 ← 今回はこれをメインで説明

- ◦仮想X-Windowを画像化し、PCのブラウザで表示
- 注意:操作はできません
- 注意:SDカードとネットワークが高負荷になります
- ・
   画面が見えなくても、ゴールはクリアできます

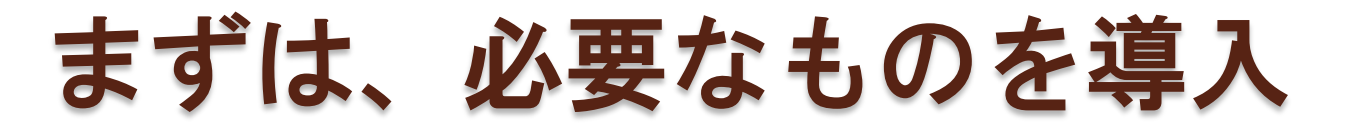

#### • 今回、使用するパッケージー覧

- OpenCV:libopencv-dev python-opencv # 538MB
- 仮想X-Window:xvfb imagemagick #80MB
- Webサーバ: apache2 php #17MB

#### 今回使用するものをまとめてインストール

sudo apt update

sudo apt install libopencv-dev python-opencv xvfb imagemagick apache2 php sudo apt install git python-pip

#### 。テキストファイルから1行づつコピペしてください

#### 参照するサンプルをダウンロード&解凍

cd /home/pi wget http://aramoto.sakura.ne.jp/20180421/opencv-2.4.13.zip unzip opencv-2.4.13.zip wget http://aramoto.sakura.ne.jp/20180421/html.tar tar xvf html.tar

**OpenCVを構成する技術** 

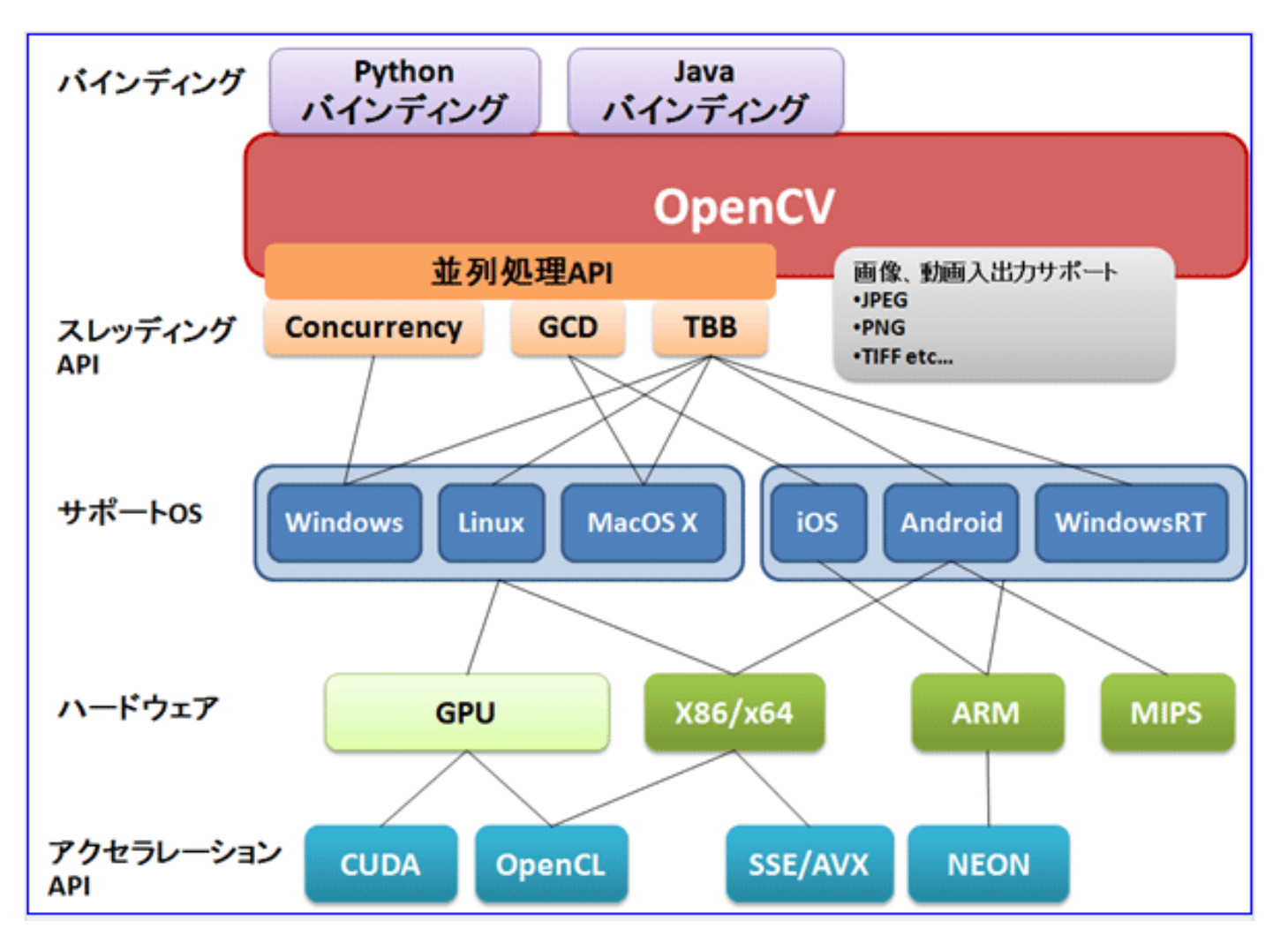

『図6. OpenCVを構成する技術』より http://www.buildinsider.net/small/opencv/01

このページを読んでみる

## Python環境の確認方法:全OS共通

#### ライブラリが正しく参照できているか確認する方法

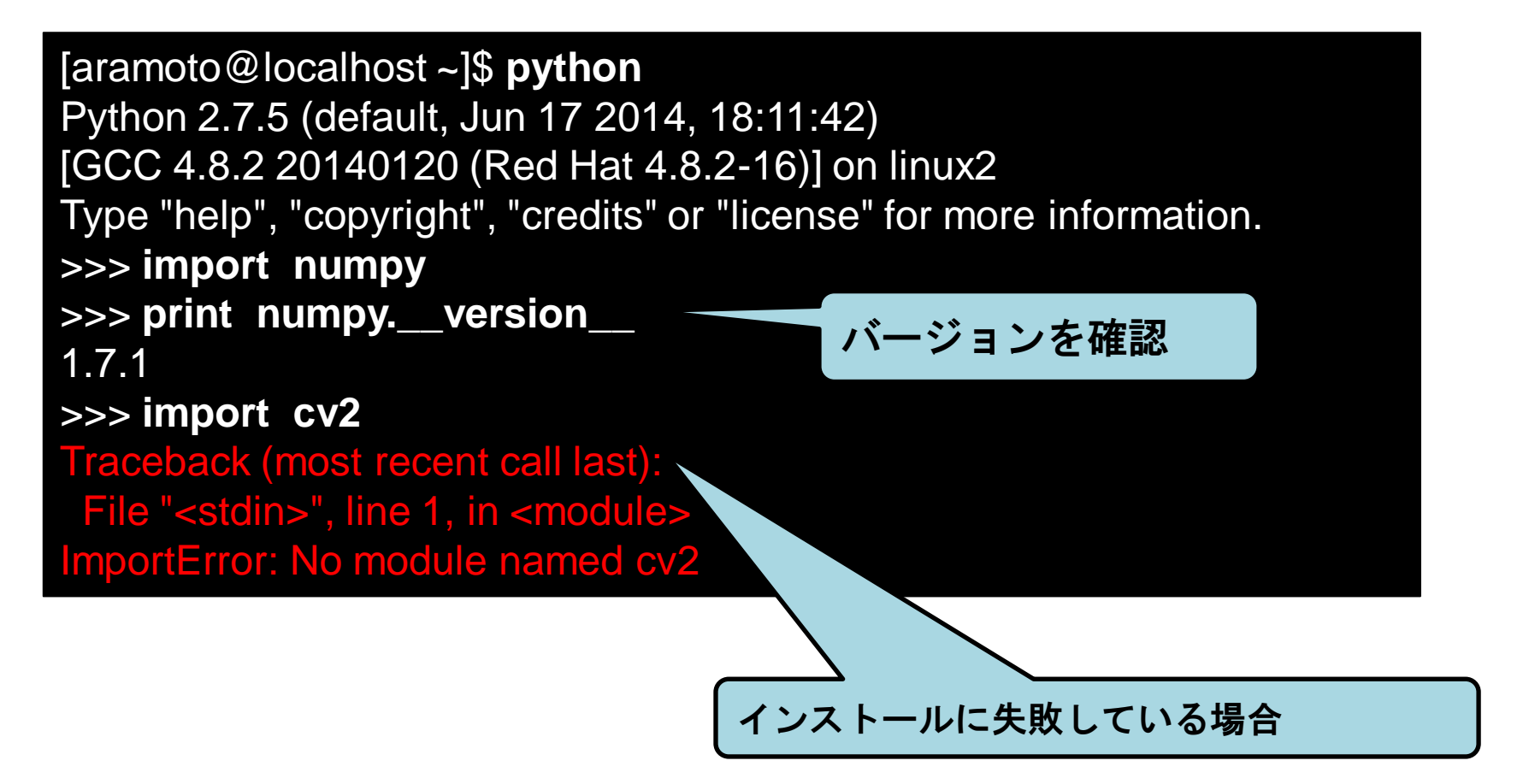

# OpenCVを起動してみよう

0

カメラが無いと、固定の画像が使われます
 固定の画像を強制的に使用:引数に「1」を追加

## X-Windowが使える環境(上級者用)

- Windows
  - Xming というツールを導入して、起動
  - 。TereTerm で接続

export DISPLAY=WindowsのIPアドレス:0

• Mac

ターミナルから接続
 ssh -Y pi@ラズパイのIPアドレス

- 以下のコマンドでOpenCVのサンプルを起動
  - カメラ映像をそのまま表示

cd /home/pi/opencv-2.4.13/samples/python2 python video.py

## 可能な人は、こっちの方法でやってください

## ブラウザが使える環境(お手軽)

ラズパイでWebサーバを起動(OSを起動するたび)

sudo service apache2 start

Webコンテンツを準備

sudo cp -rp /home/pi/html/viewx /var/www/html/

- PCのブラウザから参照
  - http://ラズパイのIPアドレス/viewx/
- 仮想X-Window起動&画像生成(OSを起動するたび)
   最後の「&」は、裏で実行し続ける、という意味
   cd
   wget http://cloud.aitc.jp/20190413\_RaspberryPi2/capture.sh
   bash capture.sh &
  - ∘ コンソールに文字が出続けたら、ラズバイ3を再起動

```
注意:ブラウザからは操作不可
```

# ブラウザが使える環境(お手軽)-2

#### • 以下のコマンドでOpenCVのサンプルを起動

#### カメラ映像をそのまま表示

cd /home/pi/opencv-2.4.13/samples/python2 export DISPLAY=:1 python video.py

終了は[Ctrl]+[C]

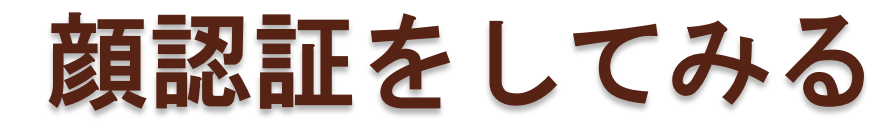

#### • 以下のコマンドでOpenCVのサンプルを起動

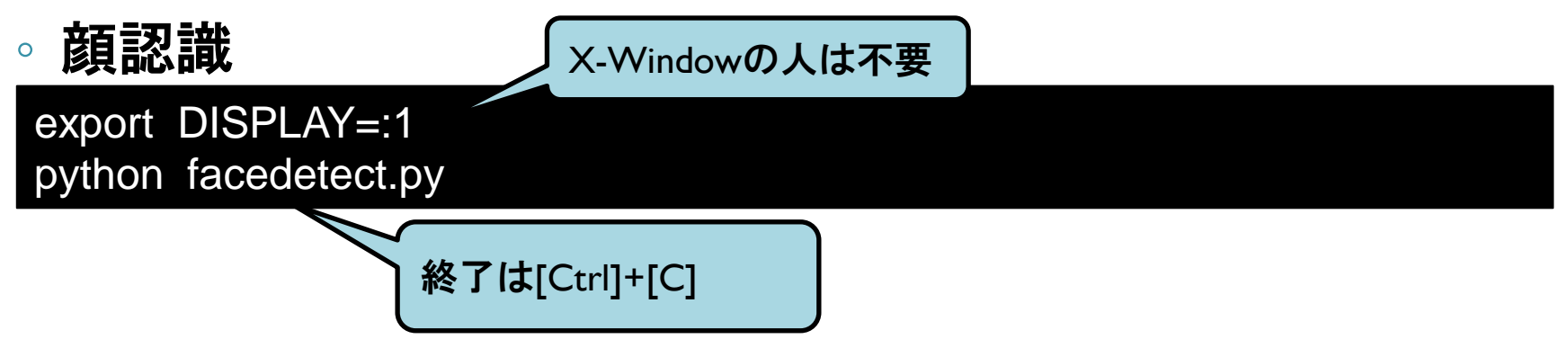

- うまく動作しない人は言ってください。 うまく動作する人
- ソースコードを見てみる
- ・他のサンプルを実行してみる

## X-Windowが使えない場合は

- 画面描画をコメントアウト
  - 。赤字を追加
  - o /home/pi/opencv-2.4.13/samples/python2/facedetect.py

56: draw\_str(vis, (20, 20), 'time: %.1f ms' % (dt\*1000))

57: **#** cv2.imshow('facedetect', vis)

- 処理自体は動作します
  - ただし、実行状況が目視できません

## カメラがない場合は

- 使用したい画像をラズパイにコピーする
  - 人物の正面顔が入っているもの
  - 。デフォルトでは "lena.jpg" が入っています
- - 赤字を実際のファイル名に合わせて変更
  - /home/pi/opencv-2.4.13/samples/python2/facedetect.py

38: cam = create\_capture(video\_src, fallback='synth:bg=/home/pi/kao.jpg:noi se=0.05')

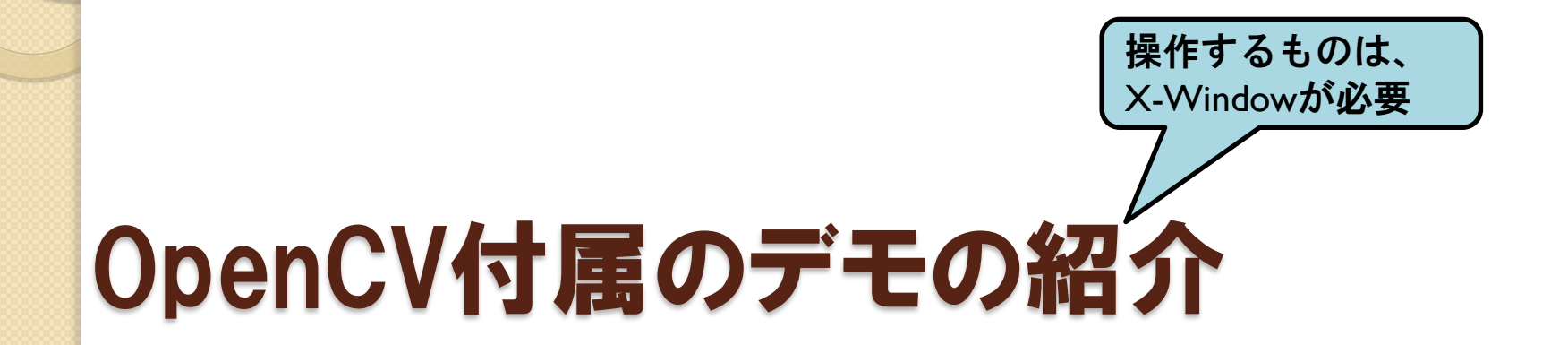

0

カメラが無いと、固定の画像が使われます
 固定の画像を強制的に使用:引数に「1」を追加

## facedetect.py

- ・顔と目を認識
  - 。<u>解説ページ</u>
  - ◦事前に「顔」「顔じゃない」を学習済み
    - 学習結果が、XML形式で source/data に入っている
    - ・他の物も、学習させれば認識できるようになる

・ねこと画像処理: <u>http://rest-term.com/archives/3131/</u>

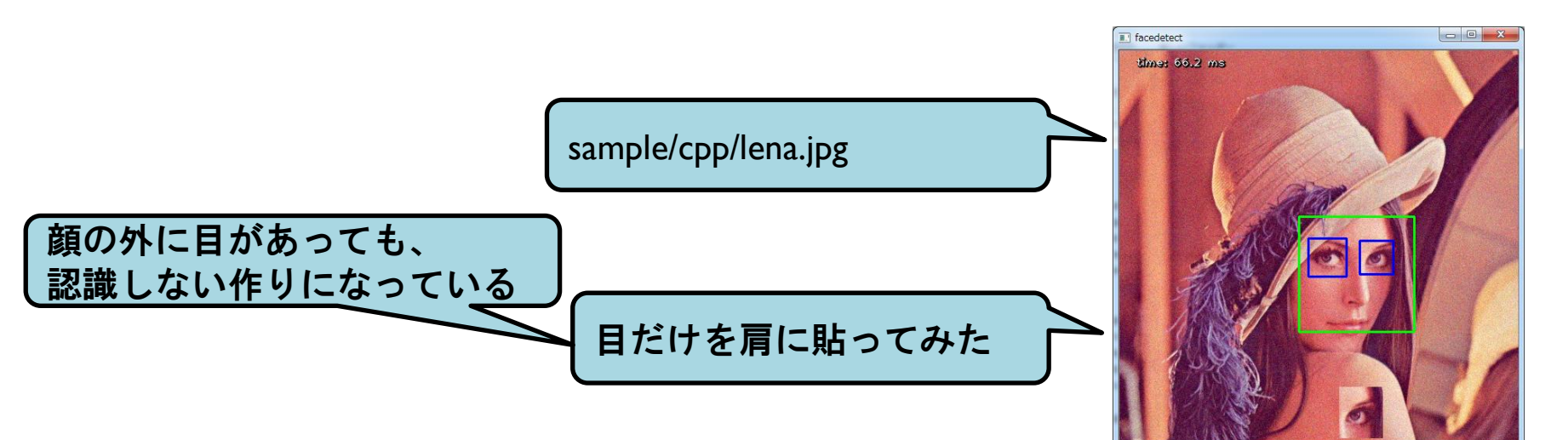

peopledetect.py

- 人っぽいものを検出
  - 検出精度はイマイチ
- 操作方法

AITCニュースレター第3号

の画像

・起動時に、引数で画像ファイルを指定

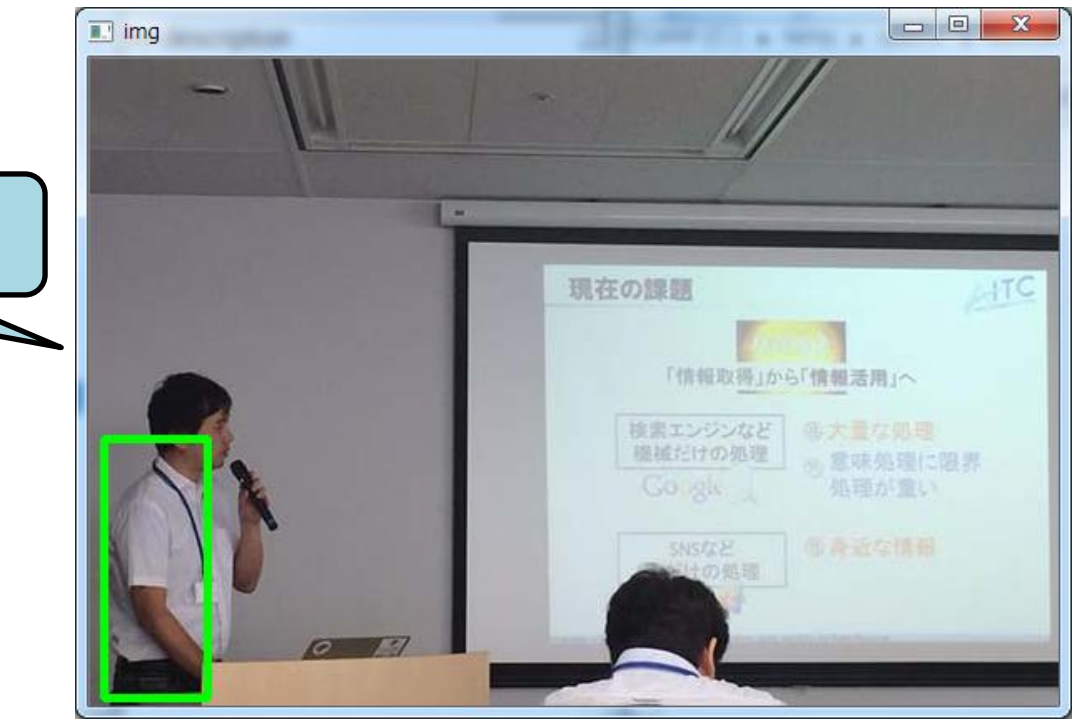

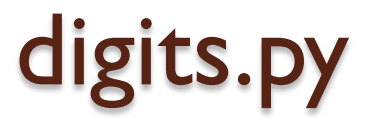

#### • 機械学習による文字認識

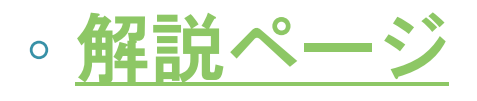

- KNearest
- SVM
- digits\_video.py で動画中の数字を探す

edge.py

• 境界抽出

#### • 『漫画メーカー』が作れそう

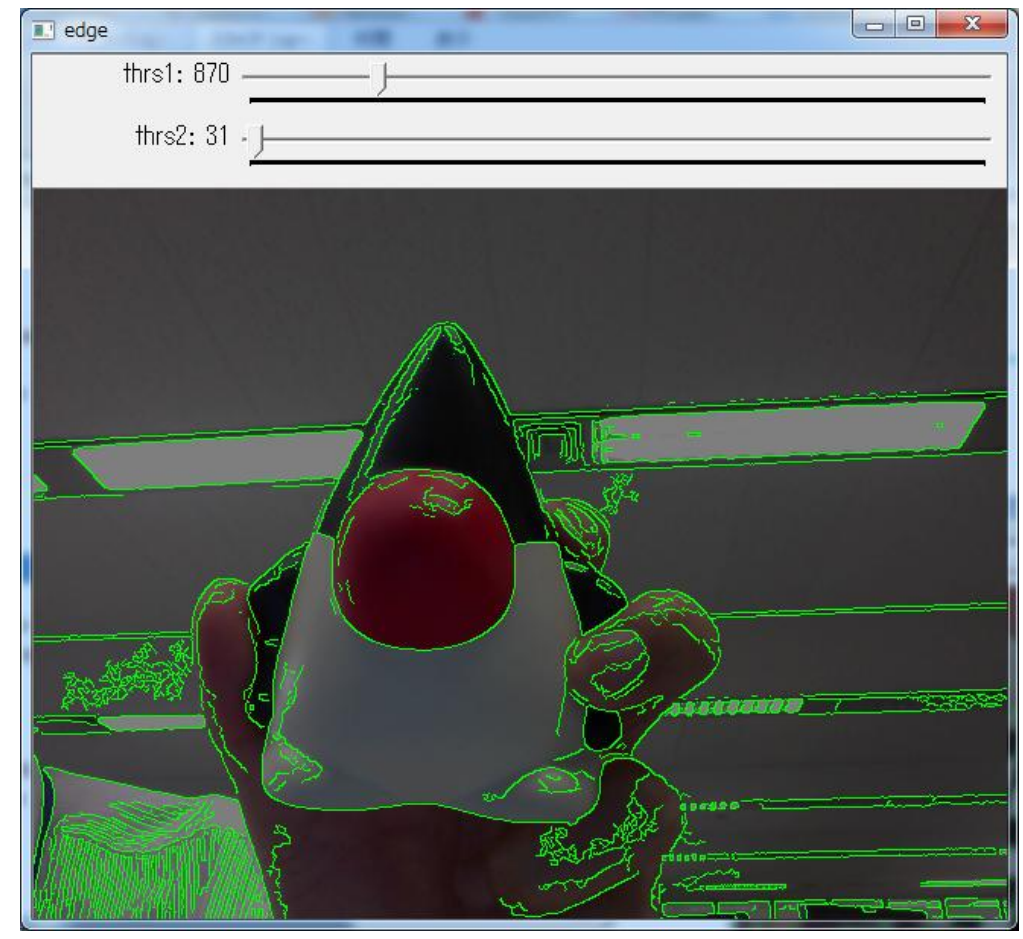

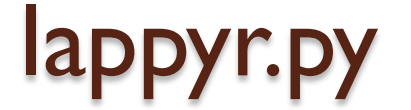

#### 動画にエフェクトをかける

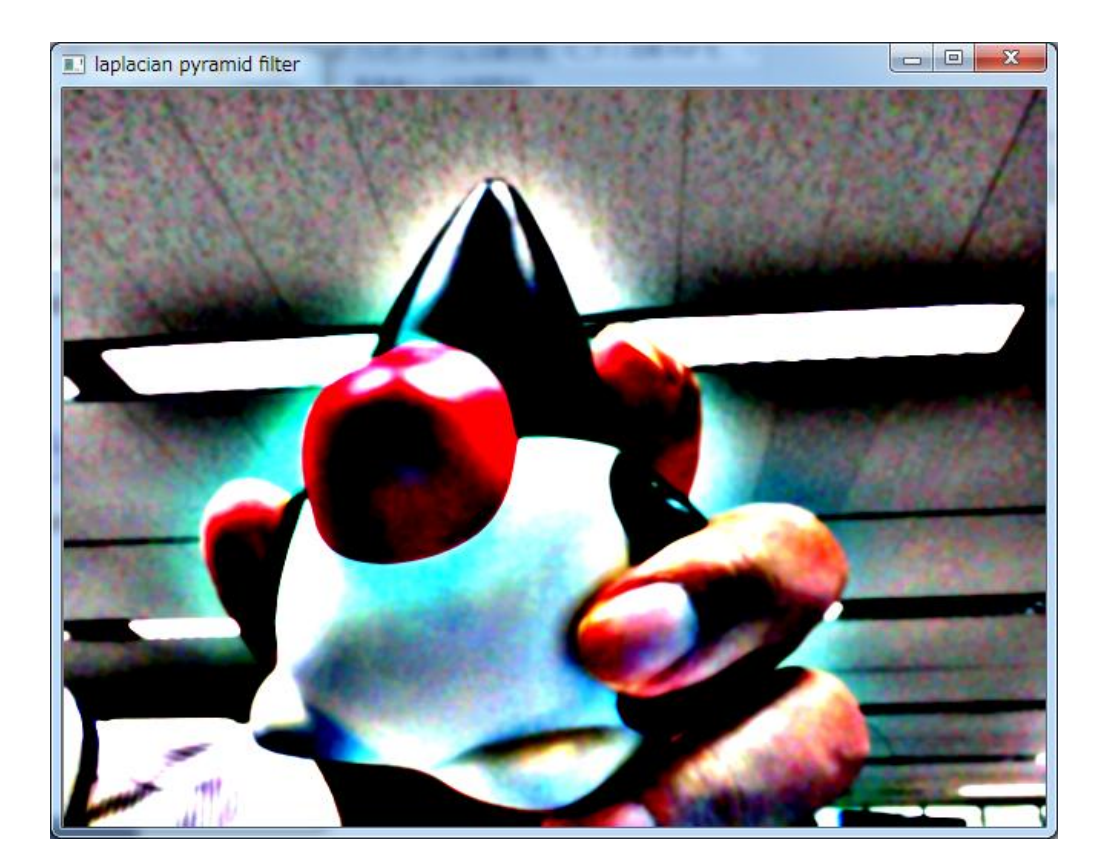

## deconvolution.py

「Convolution (畳みこみ) =ブレ」を解除する

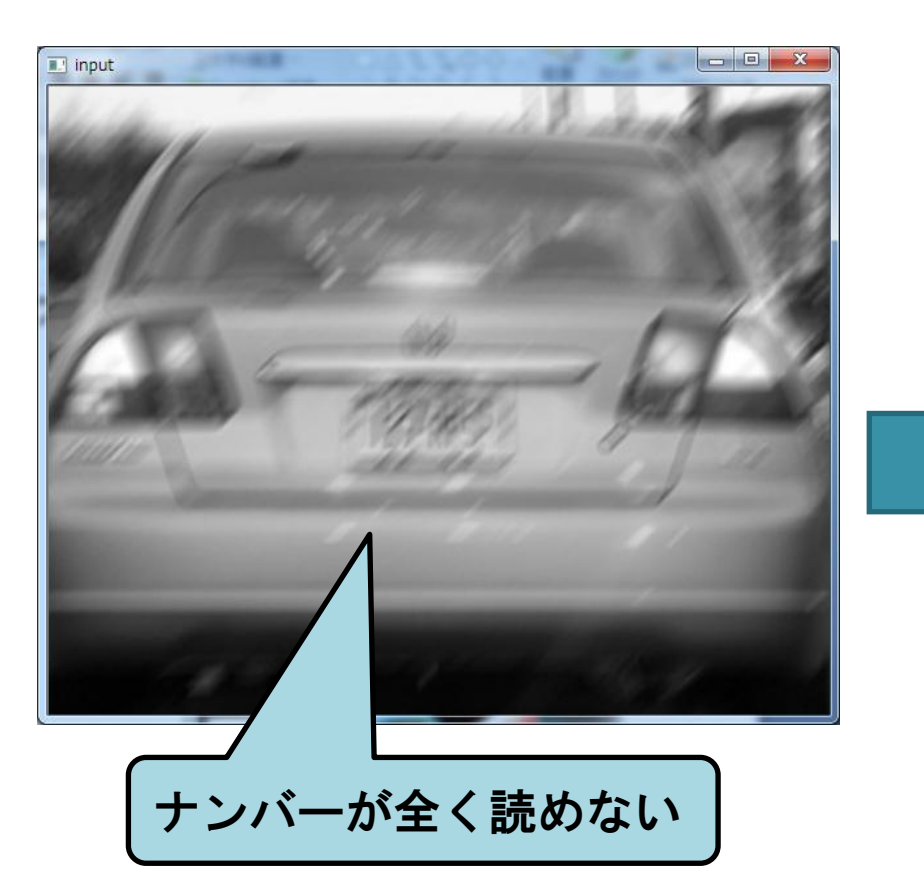

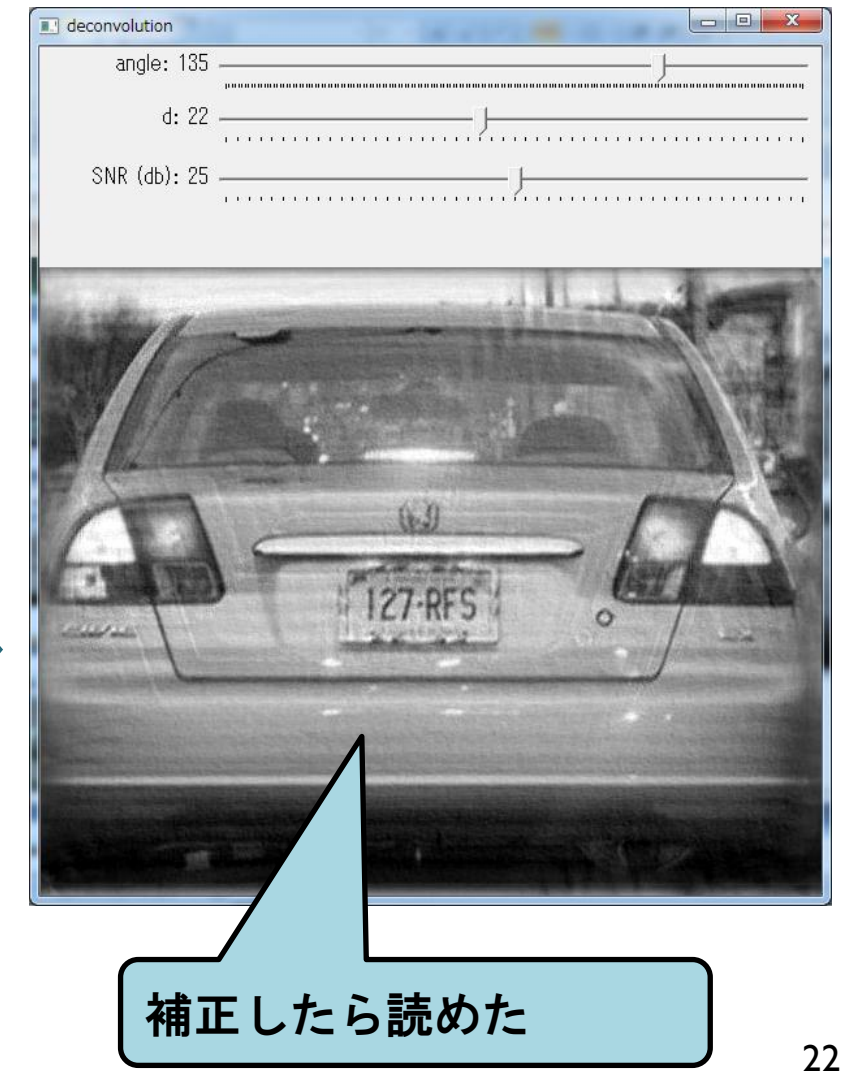

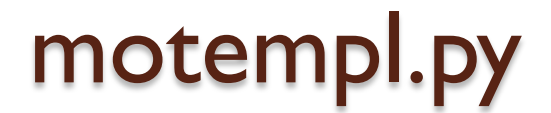

## • 動画の変化部分を検出

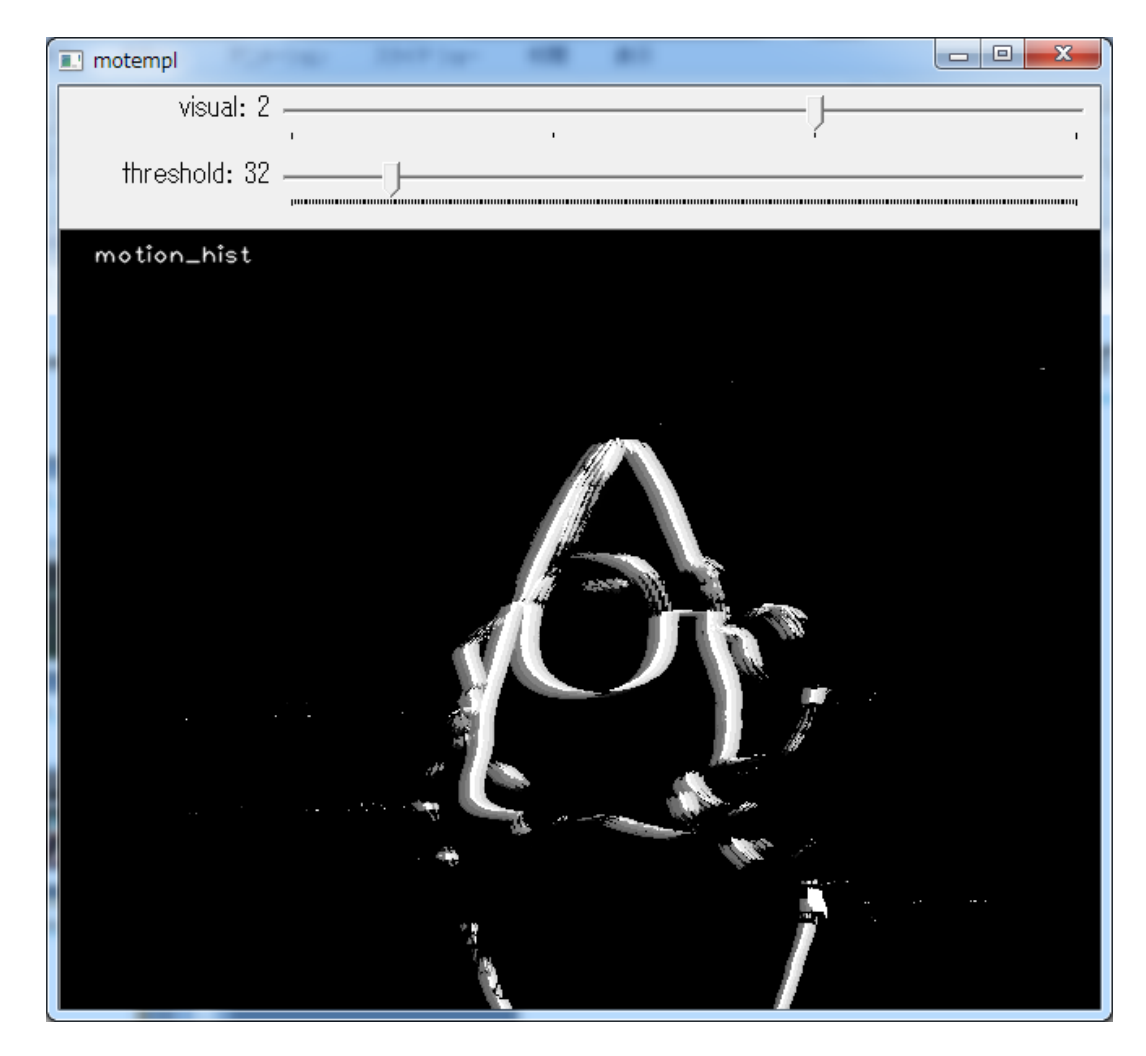

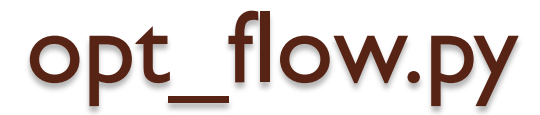

### • 動画中の物体が、どっちに動いているか

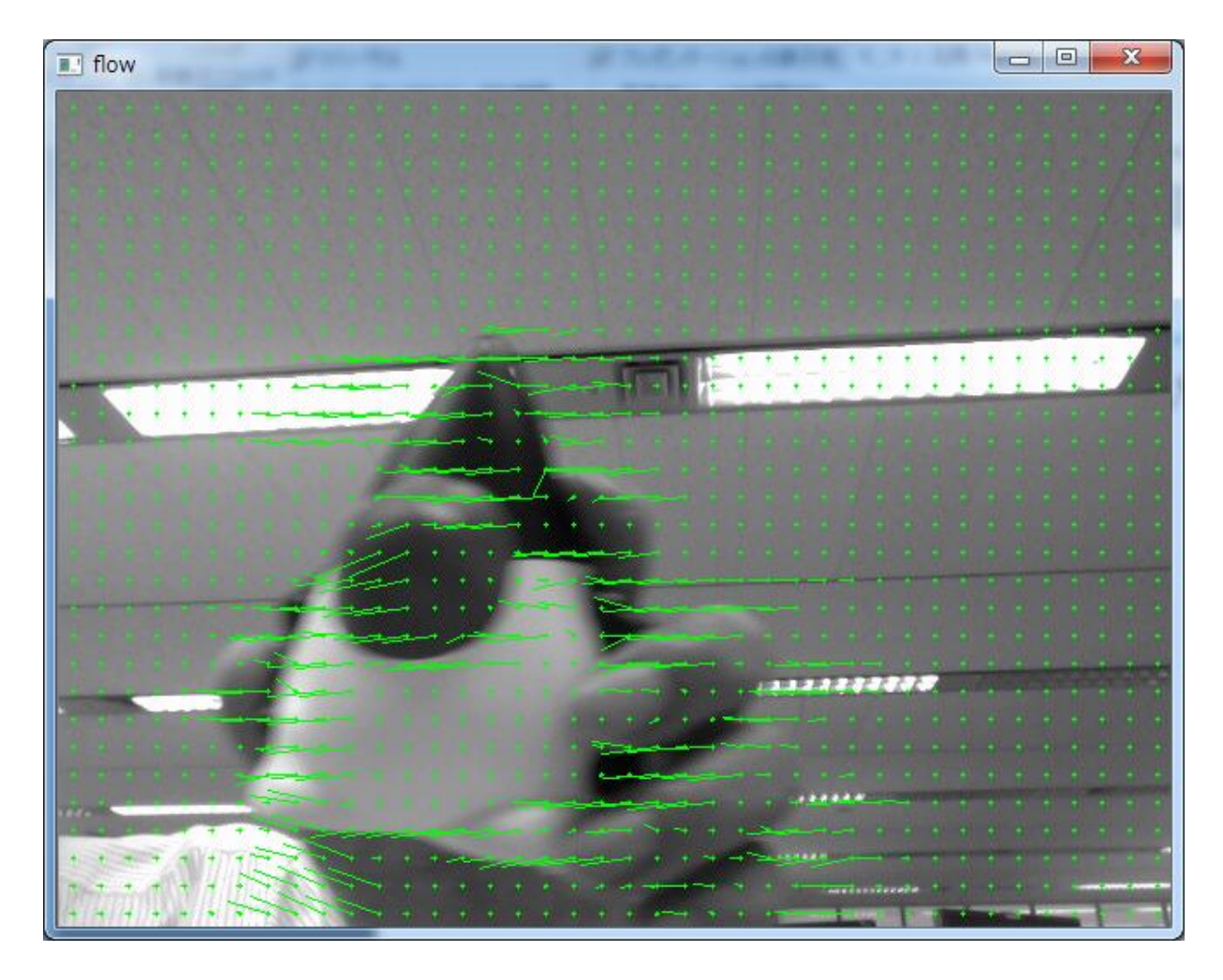

## camshift.py

- 特定の色の領域を追いかける
- 操作方法
  - 追いかけたい色をマウスで範囲指定する

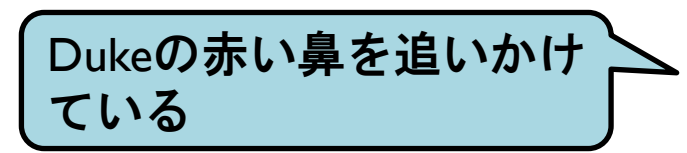

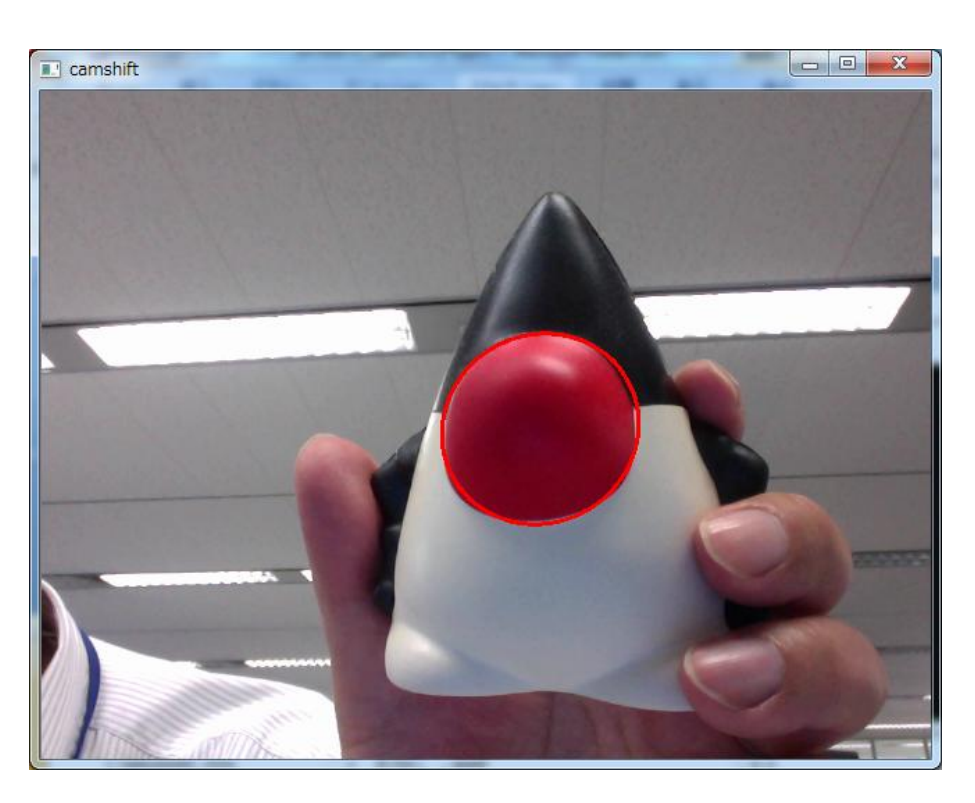

## plane\_ar.py

- ARマーカー無しのAR
- 操作方法
  - ARマーカーとして使いたい領域をマウスで選択

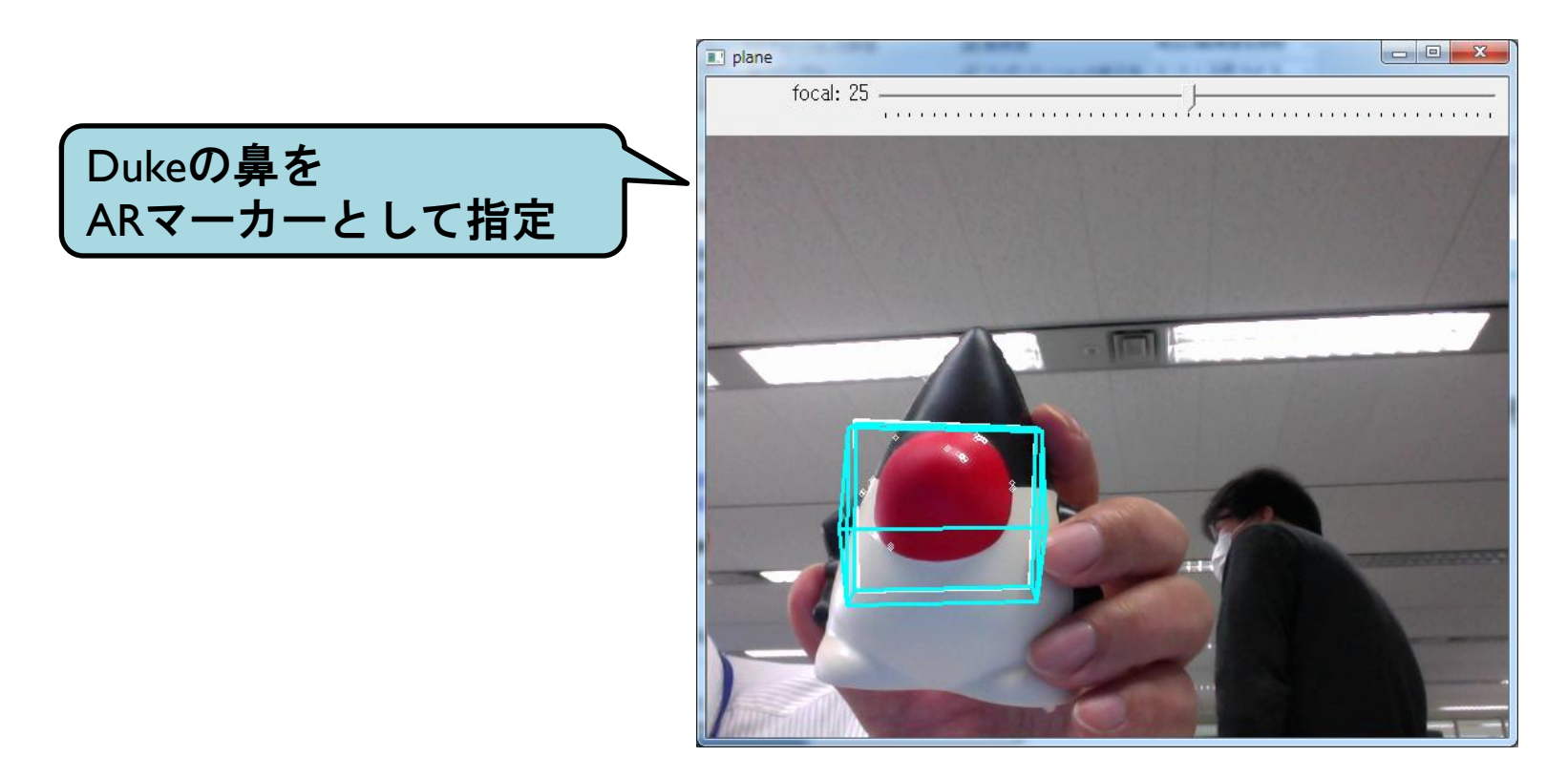

## find\_obj.py

- •特徴点抽出を使って、同じ物体を探す
- 操作方法
  - 起動時に、引数で2つの画像ファイルを指定

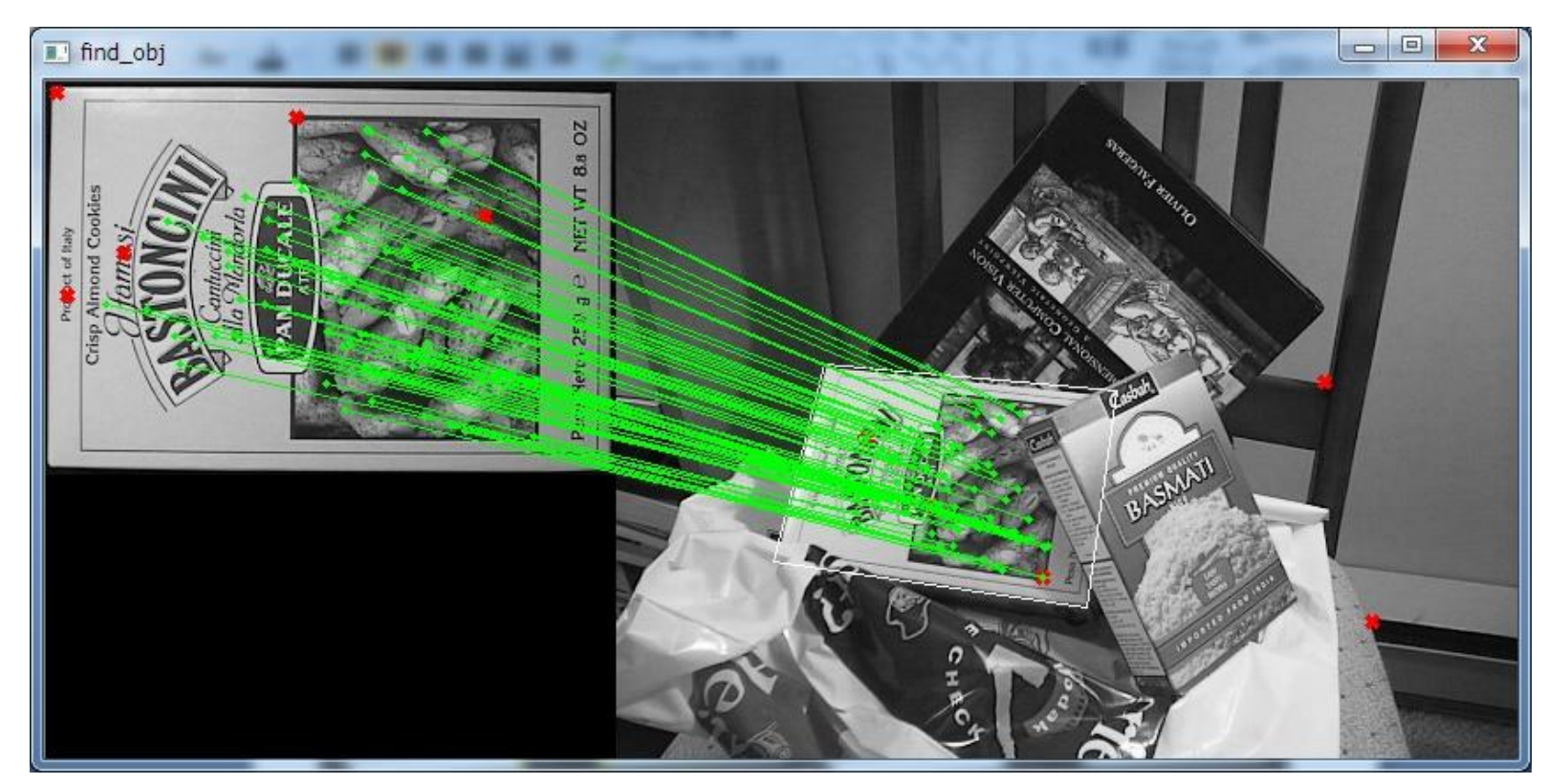

## feature\_homography.py

- •特徴点抽出を使って、同じ物体を探す
- 操作方法
  - ・探したい領域をマウスで選択
  - 注意:特徴点が無いところを選択すると、終了する

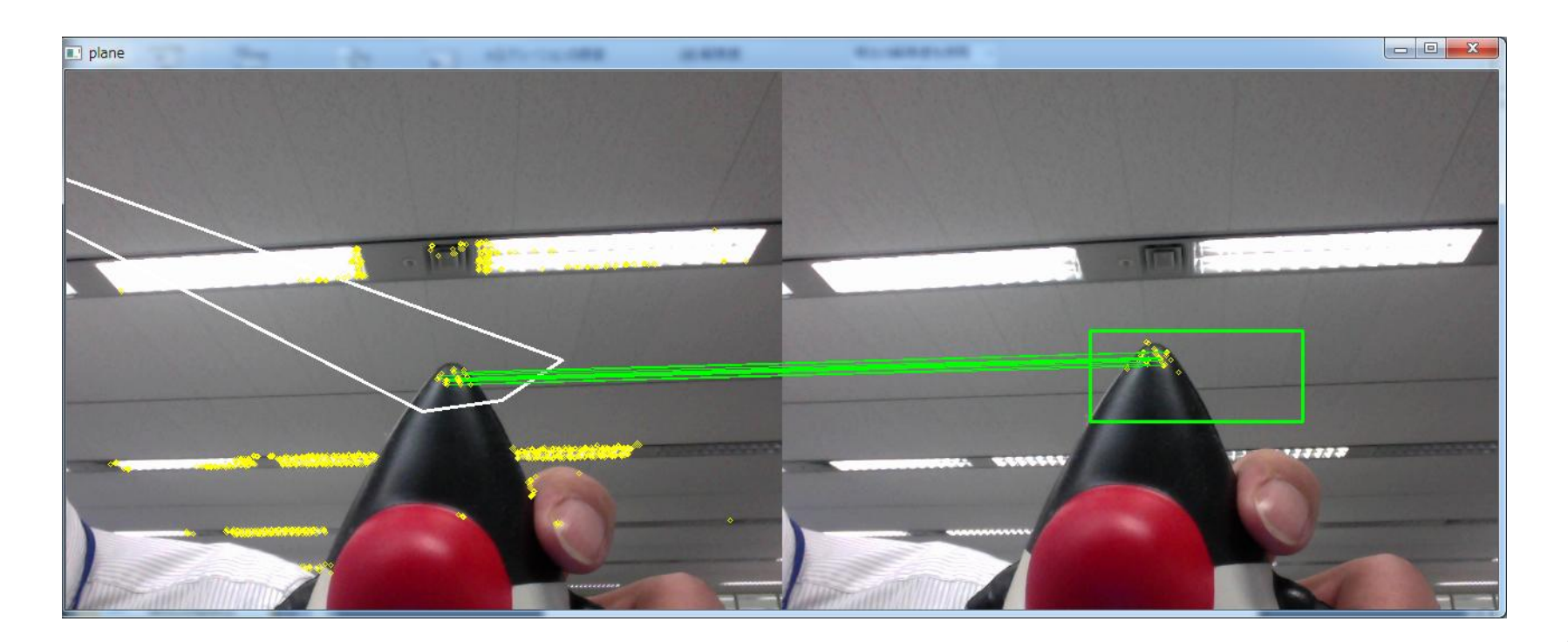

その他のトラッキング

- Ik\_track.py
- mosse.py
- plane\_tracker.py

## 顔認識サンプルの拡張

0

カメラが無いと、固定の画像が使われます
 固定の画像を強制的に使用:引数に「1」を追加

顔画像をひらすら収集-1

• 元ファイルをコピー

cd /home/pi/opencv-2.4.13/samples/python2 cp facedetect.py facesave.py

- 顔画像を保存する機能を追加
  - ◦ファイル名は、年月日\_時分秒.jpg
  - ◎ 赤字の部分を追加

```
rects = detect(gray, cascade)
vis = img.copy()
draw_rects(vis, rects, (0, 255, 0))
for x1, y1, x2, y2 in rects:
    import datetime
    now = datetime.datetime.now().strftime("%Y%m%d_%H%M%S")
    cv2.imwrite("/var/www/html/faces/img/" + now +".jpg", vis[y1:y2, x1:x2])
    print (now + ".jpg saved")
```

cd /home/pi/opencv-2.4.13/samples/python2 wget http://cloud.aitc.jp/20190413\_RaspberryPi2/facesave.py

viコマンドに不慣れな人は、

ダウンロードも可

顔画像をひらすら収集-2

#### Webコンテンツを準備

sudo cp -rp /home/pi/html/faces /var/www/html/

• Apacheを起動

sudo service apache2 start

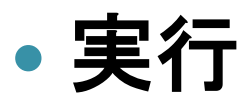

export DISPLAY=:1 python facesave.py

- 収集結果をブラウザで参照
  - http://ラズパイのIPアドレス/faces/

# ラズパイ3にTensorFlowを導入

0

## TensorFlowとは

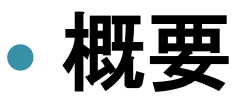

機械学習や数値解析、ニューラルネットワーク(ディープラーニング)に対応しており、GoogleとDeepMindの各種サービスなどでも広く活用されている。
 ……省略……
 開発された目的は、人間が用いる学習や論理的思考と似たように、パターンや相関を検出し解釈するニューラルネットワークを構築、訓練することができるシステムのための要求を満たすためである
 。

Wikipediaより

- 目的
  - 巷で流行っているAIをラズパイ上で動かす
- 注意事項

ラズパイ3のGPUに対応していないので、遅い

## 目的その2

# すぐにAIが動作するボードが沢山出てくる AIに限れば、ラズパイ3の100倍ほど早いはず? 今から、その準備をしておく

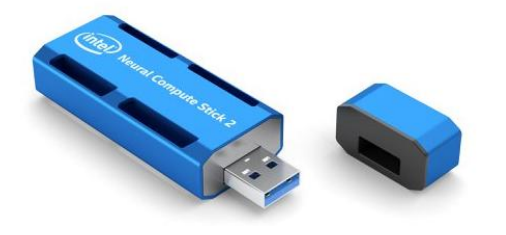

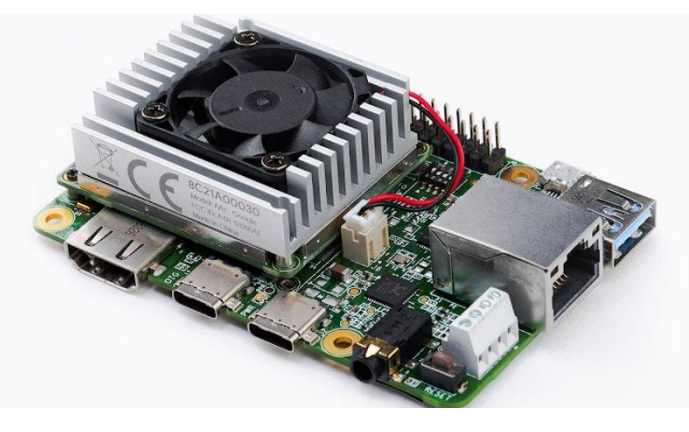

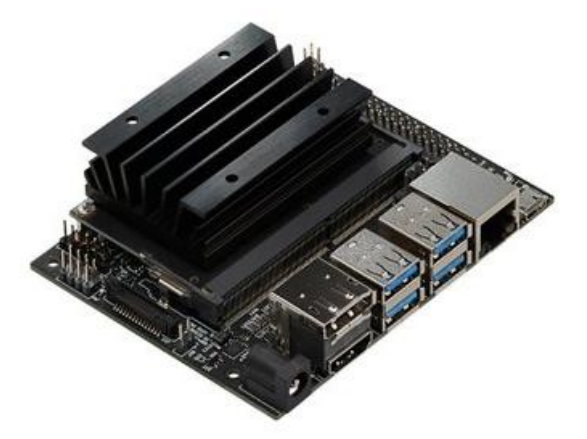

Intel Neural Compute Stick2 ¥13,500-購入可 Google Edge TPU \$149.99 予約不可?

nVidia Jetson Nano ¥12,312-予約可

ラズパイ3へのTensorFlowの導入

#### 正当な方法

#### sudo pip install tensorflow

MemoryErrorで失敗

#### • 最新のバージョンを手動で導入

wget https://www.piwheels.org/simple/tensorflow/tensorflow-1.13.1.... time sudo pip install tensorflow-1.13.1....

#### • エラーが出ないバージョンを手動で導入:約1分

#### cd

wget https://www.piwheels.org/simple/tensorflow/tensorflow-1.1.0-cp27none-linux\_armv7l.whl time sudo pip install tensorflow-1.1.0-cp27-none-linux\_armv7l.whl

「sudo pip install tensorflow==1.1.0」は約8分かかる

## ImageNetとは

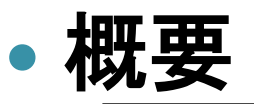

画像分類などの学習に使うための画像を集めたものです。 この画像分類において、2015年2月にディープラーニングを使って 「人間を超えた」ことで、ディープラーニングが大きく注目されました。

• URL

o <u>http://image-net.org/</u>

#### 今回は、全体に何が映っているかを判定

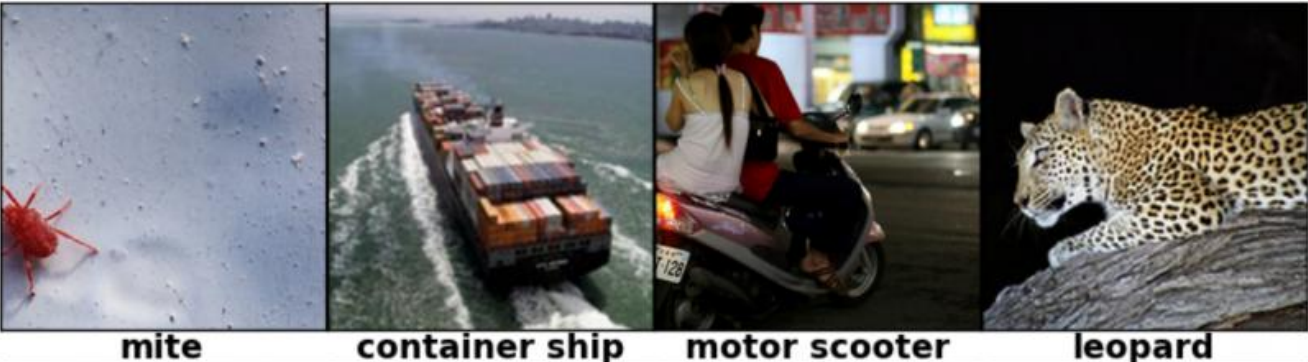

|   | mille       | container sinp    | motor scotter | leopara      |
|---|-------------|-------------------|---------------|--------------|
|   | mite        | container ship    | motor scooter | leopard      |
|   | black widow | lifeboat          | go-kart       | jaguar       |
| Π | cockroach   | amphibian         | moped         | cheetah      |
| П | tick        | fireboat          | bumper car    | snow leopard |
| Т | starfish    | drilling platform | golfcart      | Egyptian cat |

## TensorFlowによる画像分類の導入

## • 画像分類のサンプルコードをダウンロード

#### cd

wget https://raw.githubusercontent.com/tensorflow/models/master/ tutorials/image/imagenet/classify\_image.py

#### • 実行

time python classify\_image.py

- ∘ 初回はデータのダウンロードを行うので、遅い:約1分
- 2回目はちょっとだけ早い:約40秒
- 画像ファイルを指定して実行

time python classify\_image.py --image\_file="cat.jpg"

• 識別可能なもののリストを参照

less /tmp/imagenet/imagenet\_synset\_to\_human\_label\_map.txt

。このファイルは編集してはならない

## OpenCV + TensorFlowによる画像分類

- せっかくカメラがあるので、カメラ画像を分類
- 遅い画像分類をどこまで高速化できるか?
  - classify\_image.py が遅い原因
    - import tensorflow
    - ・巨大なtarファイルのオープン
    - ・グラフのロード

2回目以降は省略できれば、 めちゃめちゃ早くなる?!

TensorFlowでの画像分類

• つまり、

- OpenCVでカメラ画像を保存し、classify\_image を呼び出す
   だけで、カメラに映ったものを分類できるはず
- ◦注意:外部コマンド呼び出しだと、毎回40秒かかる

video.py と classify\_image.py を合体

## OpenCV + TensorFlowによる画像分類

- 合体のための改造ポイント
  - video2.py
    - ・表示を邪魔せず、キー入力も受け付ける(意外と難しい)
    - ・ 画像保存を bmp → jpeg に変更(メモリ渡しは面倒なのでパス)
    - ・ classify\_image2 を呼び出す機能を追加(保存したファイル名を渡す)
  - classify\_image2.py
    - 外部から呼び出される機能を追加
    - 2回目以降は、重複する処理を省略する
    - ・ダウンロードしたデータの保存先を変更

## OpenCV + TensorFlowによる画像分類

### • 今回は改造済みのものを用意

cd /home/pi/opencv-2.4.13/samples/python2 wget http://cloud.aitc.jp/20190413\_RaspberryPi2/video2.py wget http://cloud.aitc.jp/20190413\_RaspberryPi2/classify\_image2.py

#### • 実行

export DISPLAY=:1 python video2.py

- [Enter]キーを押すと、カメラに映ったものを保存して分類
- 1回目はちょっと遅いけど、2回目から早くなる
- 専用ハードウェアを購入すれば、100倍早くなるかも?
- パソコンで動かすと、どのくらいの速度か?
- 興味のある人は、元ソースとの差分を取ってみてください

diff video.py video2.py
diff /home/pi/classify\_image.py classify\_image2.py